### **Columbia University Finance Training** Job Aid: Submitting a Voucher in ARC to Close a Petty Cash Account

This job aid details how you create a Voucher in ARC to close your Petty Cash account.

For detailed information about how to establish, change, replenish, close or manage a petty cash account including specifics regarding petty cash account uses for human subject research projects, please see the <u>Petty Cash Information</u> site on the Finance website. Petty Cash establishment and maintenance procedures must follow the <u>Petty Cash policy</u>. Also refer to the following job aids: <u>Submitting Petty Cash Requests via ServiceNow</u>, <u>Submitting Vouchers in ARC</u>

for a New Petty Cash Fund, Submitting a Petty Cash Replenishment Voucher in ARC.

Note: All Petty Cash requests must be submitted and approved by the Office of the Controllers.

## Submitting a Voucher in ARC to Close a Petty Cash Account

After reconciling the fund, processing remaining receipts, and depositing any cash on hand, you will need to create a "Zero Voucher" in ARC: A zero voucher is a voucher with two lines that nets to zero.

- One of the lines in the voucher should be crediting account **11990** (amount should be negative) and debiting the department expense ChartString for the total amount of receipts.
- You must also upload via EDM all the supportive documentation for this voucher.

For more details, see the <u>Close a Petty Cash Fund</u> web page on the Finance Gateway.

#### **Completing the Required Forms**

You will need to complete these forms and then attach them via EDM when submitting the voucher

- Petty Cash Administration Form To Close a Petty Cash Fund
- <u>Reconciliation Form</u>

**Creating the Petting Cash Voucher** 

1. 1. Click the **Buying and Paying** tile and then click the **Voucher Entry** tab.

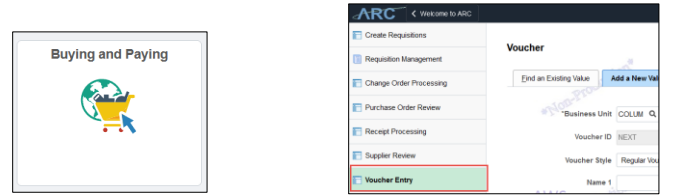

Or, click the NavBar > Main Menu >Accounts Payable > Vouchers > Add/Update > Regular Entry. The new Voucher form appears.

|                  |                |              |             | <u> </u> |            |          |          |         |               |
|------------------|----------------|--------------|-------------|----------|------------|----------|----------|---------|---------------|
| Favorites -      | Main Menu -    | • > A(       | counts Paya | ble 👻 🔅  | Vouchers - | > Add/Up | date 👻 > | Regular | Entry         |
|                  | -              |              |             |          |            |          |          |         |               |
| ARC              |                |              | Navig       | ator 👻   | Search     |          |          | >>      | Advanced Sear |
|                  |                |              |             |          |            |          |          |         |               |
| Voucher          |                |              |             |          |            |          |          |         |               |
| Find an Existing | y Value Ad     | d a New Valu | е           |          |            |          |          |         |               |
|                  |                |              |             |          |            |          |          |         |               |
|                  | Business Unit  |              |             |          |            |          |          |         |               |
|                  | Voucher ID     | NEXT         |             |          |            |          |          |         |               |
|                  | Voucher Style  | Regular Vouc | her         |          | ~          |          |          |         |               |
|                  | Name 1         |              |             |          |            | Q        |          |         |               |
| Short S          | upplier Name   |              | Q           |          |            | -        |          |         |               |
|                  | Supplier ID    |              | Q           |          |            |          |          |         |               |
| Sup              | plier Location | CHK-01       | Q           |          |            |          |          |         |               |
| Address Sequ     | ence Number    | 1 🔍          |             |          |            |          |          |         |               |
| Inv              | voice Number   | 12345        |             |          |            |          |          |         |               |
|                  | Invoice Date   | 02/01/2021   | 31          |          |            |          |          |         |               |
| Gross In         | voice Amount   |              |             | 0.00     |            |          |          |         |               |
| PO               | Business Unit  | Q            |             |          |            |          |          |         |               |
|                  | PO Number      |              | Q           |          |            |          |          |         |               |
| Estimated No. of | Invoice Lines  | 1            |             |          |            |          |          |         |               |
|                  |                |              |             |          |            |          |          |         |               |
|                  |                |              |             |          |            |          |          |         |               |
| Add              |                |              |             |          |            |          |          |         |               |
|                  |                |              |             |          |            |          |          |         |               |

2. Search and select the **Suppler ID** (vendor ID) for the Petty Cash custodian. The vendor must have a Petty Cash Custodian classification.

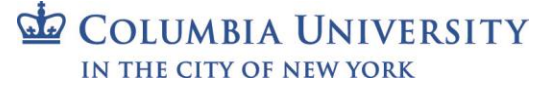

## **Columbia University Finance Training**

### Job Aid: Submitting a Voucher in ARC to Close a Petty Cash Account

- 3. In the Invoice Number field, enter the Petty Cash Number.
- 4. Enter the **Invoice Date**.
- 5. Enter "0" as the **Gross Invoice** Amount.
- 6. Click Add. The Voucher form appears.

#### **Completing the Voucher Form**

| Summary Related Documents Invoice                                                                                                    | e Information Payments Vouche                                                                                                    | er Attributes Error Sum                     | imary   |                |                                                      |                             |                                                                                                    |         |
|----------------------------------------------------------------------------------------------------|----------------------------------------------------------------------------------------------------|---------------------------------------------|---------|----------------|------------------------------------------------------|-----------------------------|----------------------------------------------------------------------------------------------------|---------|
| Business Unit COLUM<br>Voucher ID 04835965<br>Voucher Style Regular Voucher<br>Invoice Date 02/01/2021<br>Invoice Received 02/01/2021<br>JANET SCHEBE<br>Supplier ID<br>ShortName J<br>Location (<br>*Address 1 | Invoice No 1234<br>Accounting Date 03/18<br>*Pay Terms 00<br>Basis Date Type Inv D<br>Basis Date Type Inv D<br>Service Location US<br>Voucher Type Petty<br>NDACH<br>Q<br>Q<br>Q | 56<br>//2021 (1)<br>Q (1)<br>iate<br>Cash V | Due Now | Invoice To     | tal<br>Line Total<br>Currency<br>Total<br>Difference | 0.00<br>USD<br>0.00<br>0.00 | Non Merchandise Sumr<br>Session Defaults<br>Comments(0)<br>Attachments (0)<br>Template List<br>Advanced Supplier Sea<br>Supplier Hierarchy<br>Supplier 360<br>Procurement EDM | arch    |
| Save                                                                                                    | Action                                                                                                    |                                             | ~       | Run            | View                                                 | / Documents<br>Print        | Preview & Submit For A                                                                                                    | Арргоуа |
| Copy From Source Document                                                                                                    |                                                                                                    |                                             |         |                |                                                      |                             |                                                                                                    |         |
| PO Unit                                                                                                    | PO Number                                                                                                    |                                             | Сору РО |                | Copy From Non                                        | ie 🗸 Go                     |                                                                                                    |         |
| Invoice Lines 👔                                                                                                    |                                                                                                    |                                             |         |                |                                                      | Find   View All             | First 🕢 1 of 1 🕑                                                                                                    | Last    |
| Line 1 Copy Dow *Distribute by Amount Utem Quantity UOM Unit Price Line Amount 0.0                                                                                                    | n SpeedChart TEST<br>Ship To 615W<br>O Description Closin<br>Packing Slip                                                                                                    | ING Q<br>131STS Q<br>Ig Petty Cash Account  |         |                |                                                      |                             | One Asset                                                                                                    |         |
| Distribution Lines                                                                                                    |                                                                                                    |                                             |         | F              | ersonalize Find                                      | View 1 🔄 📰                  | First 🕢 1-2 of 2 🕟 La                                                                                                    | ist     |
| GL Chart Exchange Rate Statisti                                                                                                    | cs Assets 💷                                                                                                    |                                             |         |                |                                                      |                             |                                                                                                    |         |
| 5 Copy<br>Down Line Merchandise                                                                                                    | Amt Quantity *GL Unit                                                                                                    | Account                                     | Dept    | PC Bus<br>Unit | Project                                              | Activity                    | Initiative                                                                                                    | Segn    |
|                                                                                                    |                                                                                                    | 11990                                       | 1404202 | GENRIQ         | UR004672 Q                                           | 01                          | Q 00000 Q                                                                                                    | 000     |
| 🔃 🖃 🛛 🛨 1 🔜                                                                                                    | 50.00                                                                                                    |                                             |         |                |                                                      |                             |                                                                                                    |         |

- 1. Enter the **Invoice Received** date.
- 2, Select the Voucher Type as Petty Cash.
- 3, Enter an **Description**.
- 4 Enter the first line for the ChartField information. This line in the voucher should be crediting the Account 11990 (the Merchandise Amt should be a negative number). This amount should be the from the Difference field (cell E39) in <u>Reconciliation Form</u> spreadsheet.
- 5. Click the **Plus** icon on the left of the Distribution Line to enter a second line.
- 6. In the ChartField information for the second line, enter the Account to be debited. The **Merchandise Amt** should be a positive number so that the net of both lines equals 0).

## **Columbia University Finance Training**

Job Aid: Submitting a Voucher in ARC to Close a Petty Cash Account

#### Submitting the Voucher

| Summary Related Documents Invoice Information | n Payments Voucher Attributes Error Su | mmary   |               |                |                                    |
|-----------------------------------------------|----------------------------------------|---------|---------------|----------------|------------------------------------|
| Business Unit COLUM                           | Invoice No 123456                      |         | Invoice Total |                | Non Merchandise Summary            |
| Voucher ID 04835965                           | Accounting Date 03/18/2021             |         | Line Tot      | al 0.00        | Session Defaults                   |
| Voucher Style Regular Voucher                 | *Pay Terms 00 🔍 🕅                      | Due Now | Currenc       | y USD          | Comments(0)                        |
| Invoice Date 02/01/2021                       | Basis Date Type Inv Date               |         | Tet           |                | Template List                      |
|                                               | *Service Location US                   |         | Difference    | ie 0.00        | Advanced Supplier Search           |
|                                               | Voucher Type Petty Cash                |         |               |                | Supplier Hierarchy<br>Supplier 360 |
| JANET SCHEBENDACH<br>Supplier ID              | Control Group                          |         |               |                | 2                                  |
| ShortName J<br>Location CHK-01                |                                        |         |               |                |                                    |
| *Address 1                                    |                                        |         |               |                |                                    |
|                                               |                                        |         |               | View Documents | 3                                  |
| Save                                          | Action                                 | $\sim$  | Run Ca        | culate Print   | Preview & Submit For Appro         |

- 1. Click the **Save** button.
- 2. Click on the **Procurement EDM** link. The Procurement EDM webpage launches for you to upload supporting documentation, including the Petty Cash Administration forms and receipts To Close a Petty Cash Fund and the Reconciliation Forms you completed before creating the Voucher.

| mber of Documents to Upload * |                                   |
|-------------------------------|-----------------------------------|
| ·                             | <b>•</b>                          |
| Document Type *<br>- Select - | File * Choose File No file chosen |
| Unload Documents              | Start Over                        |

- 3. 3. Return to the ARC screen after uploading your documentation and click the **Preview & Submit for Approval** button in the Voucher. The Voucher confirmation screen appears.
- 4. Click the Submit For Approval button in confirmation screen. The Approval History window appears.

| Business Unit CO                                                                                                    | LUM                                                                                                    | Total 150.00                                  |                                |
|----------------------------------------------------------------------------------------------------|----------------------------------------------------------------------------------------------------|-----------------------------------------------|--------------------------------|
| Voucher ID 056                                                                                                    | 538342                                                                                                    |                                               |                                |
| Approval Status Per                                                                                                    | nding                                                                                                    | AWS motion                                    | AWS addition                   |
| Departmental Ap                                                                                                    | proval                                                                                                    |                                               |                                |
| - BUSINES                                                                                                    | S_UNIT=COLUM, VOUC                                                                                                    | HER_ID=05638342, VOUCHER_LINE_NUM=1, DISTRIB_ | LINE_NUM=1:Pending  New Path   |
| Departmental Approv                                                                                                    | al                                                                                                    |                                               | T dui                          |
| Pending<br>Multiple Al<br>Department A                                                                                                    | pprovers<br>pproval                                                                                                    |                                               |                                |
| CU AP Petty Cas                                                                                                    | h Approval                                                                                                    |                                               |                                |
| CILAP Patty Cash And                                                                                                    | IS_UNIT=COLUM, VOUC                                                                                                    | HER_ID=05638342:Awaiting Further Approvals    | Start New Path                 |
| Not Routed                                                                                                    | 1                                                                                                    |                                               |                                |
| Multi-                                                                                                    | ple Approvers                                                                                                    |                                               |                                |
| CU AP                                                                                                    | Petty Cash Approver                                                                                                    |                                               |                                |
| Central AP Appro                                                                                                    | Petty Cash Approver                                                                                                    | - y.                                          |                                |
| Central AP Appro                                                                                                    | Petty Cash Approver                                                                                                    | HER_ID=05638342:Awaiting Further Approvals    | Start New Path                 |
| Central AP Approval<br>BUSINES<br>Central AP Approval                                                                                                    | Petty Cash Approver Coval S_UNIT=COLUM, VOUC Non PO                                                                                                    | HER_ID=05638342:Awaiting Further Approvals    | ■ ><br>●Start New Path         |
| Central AP Appro<br>BUSINES<br>Central AP Approval<br>BUSINES<br>Central AP Approval                                                                                                    | Petty Cash Approver<br>DVAI<br>S_UNIT=COLUM, VOUC<br>Non PO<br>J<br>ple Approvers<br>Nucher/sprovers(ROLE)                                                                                                    | HER_ID=06638342:Awaiting Further Approvals    | EStart New Path                |
| Central AP Approv<br>BUSINES<br>Central AP Approval<br>Central AP Approval<br>Mot Routec<br>Multip<br>E Zcuve                                                                                                    | Pemp Cash Approver<br>S_UNIT=COLUM, VOUC<br>Non PO<br>plo Approvers<br>ucher/oprovers(ROLE)<br>                                                                                                    | HER_ID=05638342:Awaiting Further Approvals    | Estart New Path                |
| Central AP Approv<br>BUSINES<br>Central AP Approv<br>BUSINES<br>Central AP Approval<br>Not Routed<br>Multiple<br>ZCOVE                                                                                                    | Peny Cash Approver<br>S_UNIT=COLUM, VOUC<br>Non PO<br>Approvers<br>Approvers<br>Approve | HER_ID=05638342:Awaiting Further Approvals    | EStart New Path                |
| Central AP Approval<br>Central AP Approval<br>Central AP Approval<br>Central AP Approval<br>Not Routing<br>Return /S                                                                                                    | Prety Calin Approver<br>Doval<br>IS_UNIT=COLUM, VOUC<br>Nen PO<br>Dia Approvers<br>Dia Approvers<br>Dia Appr                                                                                                 | HER_ID=05638342:Awaiting Further Approvals    | EStart New Path                |
| Central AP Approv<br>BUSINES<br>Central AP Approv<br>BUSINES<br>Central AP Approval<br>Multiple<br>Return<br>/S                                                                                                    | Perg Calit Approver<br>boxal<br>IS_UNIT=COLUM, VOUC<br>No PO<br>IDE Approvers<br>Income (grown Rfor LE)                                                                                                    | HER_ID=05638342:Awaiting Further Approvals    | Start New Path     AWS     AWS |
| Central AP Approv                                                                                                    | Deep Cain Approver<br>SQUNIT=COLUM, VOUC<br>No PO<br>A<br>A<br>A<br>A<br>A<br>A<br>A<br>A<br>A<br>A<br>A<br>A<br>A                                                                                                    | HER_ID=05638342:Awaiting Further Approvals    | Estart New Path<br>AWS         |
| Central AP Approvements of the second second | Deep Calin Approver<br>SQUNIT=COLUM, VOUC<br>No PO<br>A<br>A<br>A<br>A<br>A<br>A<br>A<br>A<br>A<br>A<br>A<br>A<br>A                                                                                                    | HER_ID=05638342:Awaiting Further Approvals    | EStart New Path                |
| Central AP Appro-<br>BUSINGS<br>Central AP Appro-<br>BUSINGS<br>Central AP Appro-<br>Nat Router<br>2000<br>Return /S                                                                                                    | Party Calibratory Control Control Cont                                                                                                    | HER_ID=05638342:Awaiting Further Approvals    | Estart New Path                |

5. Click **OK**. The Voucher is entered into Workflow and is pending Departmental Approval. ARC will automatically route the Voucher to the Petty Cash administrators for approval.

| 0 | COLUMBIA UNIVERSITY     |
|---|-------------------------|
|   | IN THE CITY OF NEW YORK |

# **Columbia University Finance Training**

Job Aid: Submitting a Voucher in ARC to Close a Petty Cash Account

### **Getting Help**

Please contact the Finance Service Center http://finance.columbia.edu/content/finance-service-center

You can log an incident or request a service via Service Now https://columbia.service-now.com